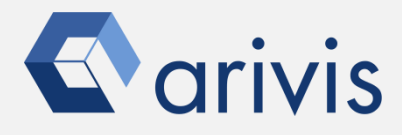

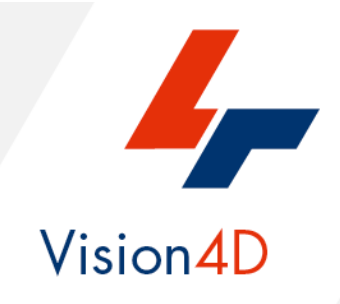

# **Application Note #24**

# How to perform : «Manual tracking on existing segments»

The application-note purpose is to guide the user in performing the objects tracking using existing segments (previously detected). The segments belonging to the track must be manually selected before applying the pipeline to generate the track.

#### **Application Note** «Manual tracking on existing segments»

# **Application Flowchart**

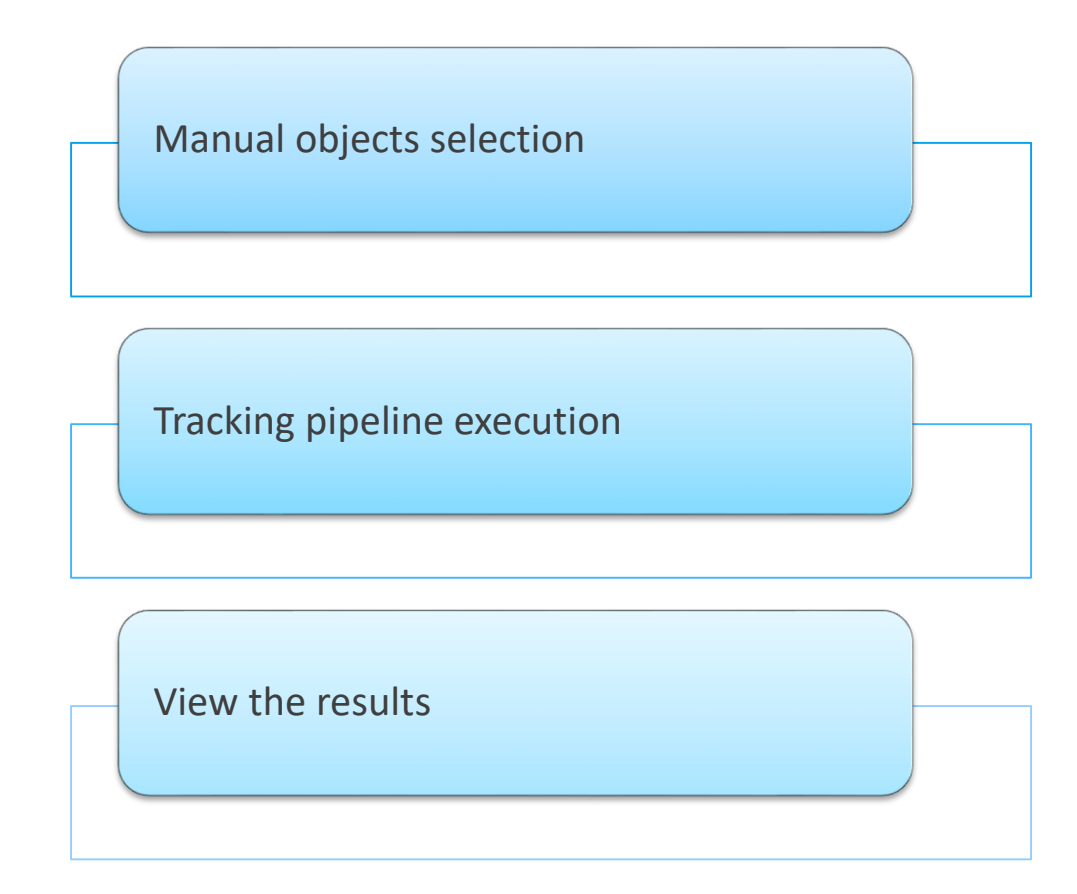

## Index

- 1. Open the working dataset
- 2. Detect the objects
- 3. Manual objects selection
- 4. Tracking pipeline execution
- 5. View the results
- 6. Editing tracks

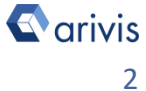

# 1. Open the working dataset on Vision4D

#### Step 1.1

Select the *Open*.. item from the file menu.

#### Step 1.2

Select the dataset from the file browser.

# ✓ 4D Viewer 1 - arivis Vision4D 3.2.0 File Edit View Data Navigation New Viewer ▶ ✓ Open... CTRL+O Open from arivis Image Hub... Pile Browser... Open Recent ▶ ✓ Export... Import... Pile Browser...

#### TIPS :

The dataset is visualized according to the current rendering setting parameters. Please refer to the (arivis Vision4D Help) for more details

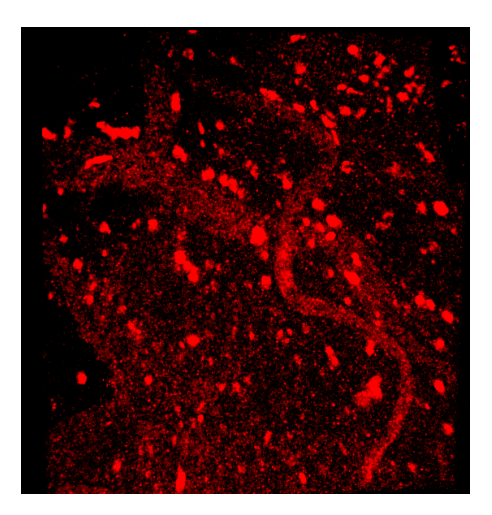

#### **DETAILS**:

The dataset is a multi dimensional, discrete, representation of your real sample volume. It can be structured as a Z series of planes (Optical sectioning) of multiple channels (dyes) in a temporal sequence of time points (located in several spatial positions).

Usually the dataset shows a single experimental situation ( a complete experiment can be composed by several datasets). The datasets are available as graphic files saved in plenty of file formats (standard formats as well as proprietary formats )

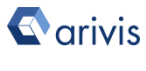

## **2. Detect the objects**

#### Step 2.1

Run the appropriate pipeline to detect the segments over time. If required, apply the pre-processing steps followed by the segmenter tools.

#### **DETAILS**:

Any segmentation operator can be used to generate the segments.

Blob Finder, Watershed, Machine learning tools are available and applicable accordingly to the dataset features.

The segments can also be generated importing labeled images

#### Segmentation

- > Simple threshold
- > Smart
- > Import
- > Special

#### ✓ Import

Import Document Objects Imports existing objects from document into pipeline

#### Labeled Image Segmenter

Imports label / binary images as segments

The segments must be detected over time, therefore all the time points should shows the found objects.

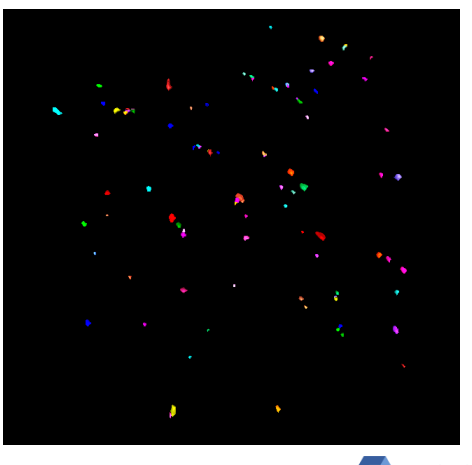

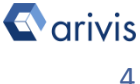

## 3. Manual objects selection

#### Step 3.1

Set the active time point as time#1.

#### TIPS :

The time points can be manually selected in the following ways:

- Using navigator pane scroll bar.
- Using the time tools on the main icon bar (It must be set in the preferences)
- Using the short keys. By default, the time changes are assigned to the CTRL + B / Ctrl + F keys (the keys assignement can be changed in the preferences).

The short key method is the suggested one.

#### Step 3.2

Set the active cursor mode as: (This is mandatory working with the 3.4 release).

Switch back to the white arrow if you need to interact with the volume.

#### Note:

The volume visualization can be disabled if necessary (only in 4D view mode)

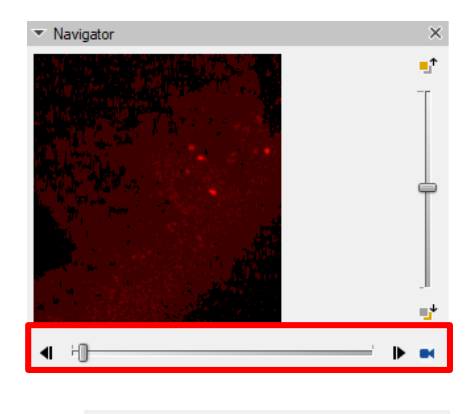

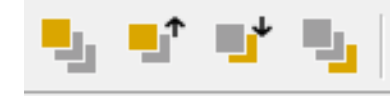

| Go to Previous Time Point | CTRL+B |
|---------------------------|--------|
| Go to Next Time Point     | CTRL+F |

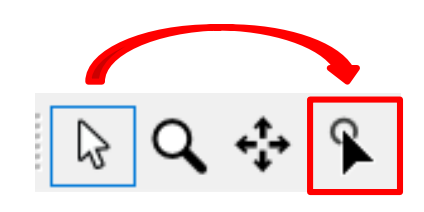

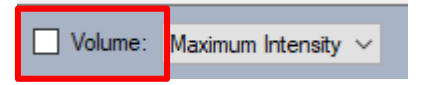

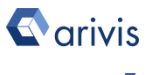

## 3. Manual objects selection

#### Step 3.3

Identify the segment to be tracked. Click on it. The segment will be highlighted either on the image and in the object table

**Step 3.4** 

Go to the next time point (Ctrl + F). Identify the same segment and click on it. **Keep the Shift key pressed while click on the object.** 

The segment will be highlighted either on the image and in the object table

**Step 3.5** Repeat the selection until the segment path is completed.

Important!!: From the second time point up to the end of the segment selection (over time), the Shift key MUST be kept pressed while click on the object.

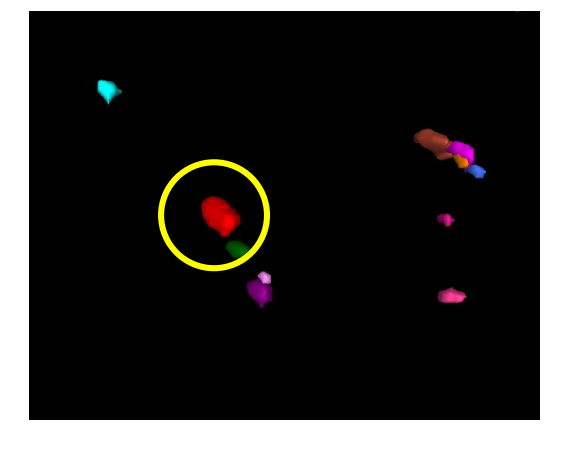

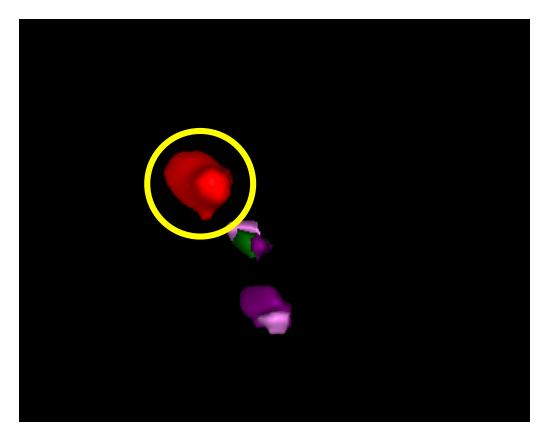

## 3. Manual objects selection

#### Step 3.6

On the object table, Identify one of the selected segments (grayed), right mouse click on it

| 🐺 Filter |                            |  |  |  |  |  |  |
|----------|----------------------------|--|--|--|--|--|--|
|          | 🗖 Feature Columns 🛲 Go to  |  |  |  |  |  |  |
|          | Name                       |  |  |  |  |  |  |
| 1        | Segment #107 (Blob Finder) |  |  |  |  |  |  |
| -        | Segment #113 (Blob Finder) |  |  |  |  |  |  |
|          | Segment #114 (Blob Finder) |  |  |  |  |  |  |
|          | Seament #115 (Blob Finder) |  |  |  |  |  |  |

**Step 3.7** 

From the pop up menu, select the

Add Tags

| Add Tags item                         | Name                       |    |                    |
|---------------------------------------|----------------------------|----|--------------------|
|                                       | Segment #107 (Blob Finder) |    |                    |
|                                       | Segment #113 (Blob Finder) |    |                    |
|                                       | Segment #114 (Blob Finder) |    |                    |
|                                       | Segment #115 (Blob Finder) | Va | ue: "Name"         |
|                                       | Segment #117 (Blob Finder) |    | Add Segment Filter |
|                                       | Segment #118 (Blob Finder) |    | Add Track Filter   |
| Step 3.8                              |                            | Та | gs                 |
|                                       |                            |    | Add Tags           |
|                                       |                            |    | Remove Tags        |
| Type the new TAG name (e.g. Track#1). |                            |    |                    |

Press the Add Tag button.

| Add Tags      | ×                       |
|---------------|-------------------------|
| Tags: Track#1 |                         |
|               | Add Tags <u>C</u> ancel |

Important!!: Don't click any where else. This will deselect all the segments.

## 3. Manual objects selection

The new TAG is shown in the object table. It should collect all the selected segments (please check)

| <del>Ţ</del> Filter       | ⊘ Clear | 🔎 Feature Columns 📟 Go t   |
|---------------------------|---------|----------------------------|
| Туре:                     |         | Name                       |
| All                       | ~       | Segment #114 (Blob Finder) |
| Location:                 |         | Segment #271 (Blob Finder) |
| Eccation.                 |         | Segment #427 (Blob Finder) |
| Current Plane             |         | Segment #638 (Blob Finder) |
|                           |         | Segment #798 (Blob Finder) |
| Tags: 6                   |         | Segment #958 (Blob Finder) |
| <u>م</u>                  |         |                            |
| Filter blobs - min volume |         |                            |
| q                         |         |                            |
| Stored: 2020-12-10T09:5   | 54:46   |                            |
| ✓ Track#1                 |         |                            |
|                           |         |                            |

Note:

Multiple segments can be groupped in different tags following the described procedure.

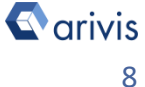

## 4. Tracking pipeline execution

#### **Step 4.1**

The tracking pipeline must be created. Here below an example of it.

Input ROI

Channels

ROI:

#### Input ROI

**ROI**: Sets the processing and analysis target space.

Current Image Set : The complete dataset (XYZ and time) is processed. *Channel:* Non important for this task. Select All Channels

#### Import Document Objects

Tag Filter : Sets the TAG(s) previously created (Track#1 and so on) from the manual objects selection procedure

#### Tracking

Set the parameters to track the selected segments accordingly to the objects behavior

#### Store Objects

Set the data to be transferred to the objects table

#### Note:

The Tag Filter can import multiple TAGS, each one will generate a single track

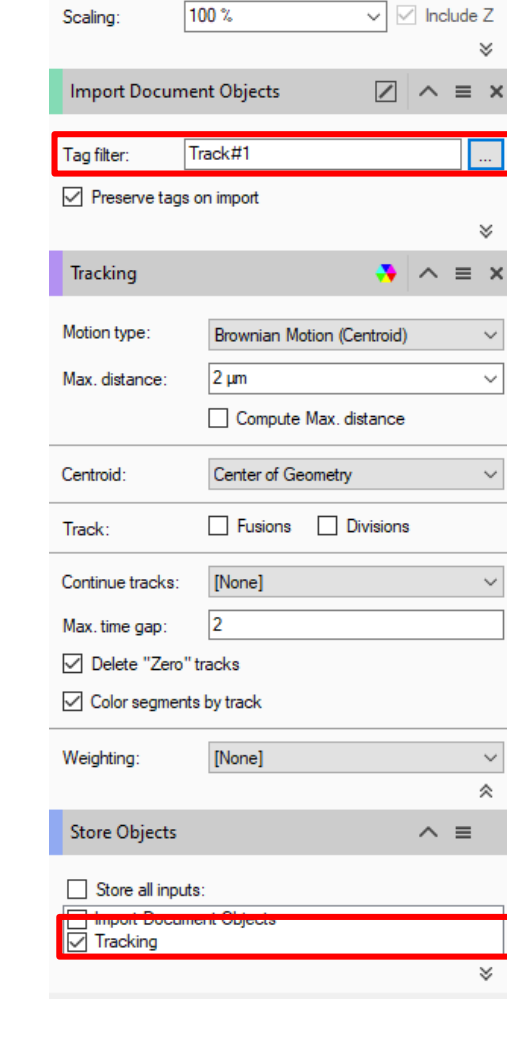

Current image set

All channels

~ =

 $\sim$ 

 $\sim$ 

 $\sim$ 

 $\sim$ 

 $\sim$ 

#### Application Note «Manual tracking on existing segments»

# **Application Flowchart:**

### 5. View the results

#### Step 5.1

The track is computed and the data transfered to the object table. Using the Feature Columns tool, the needed features can be selected.

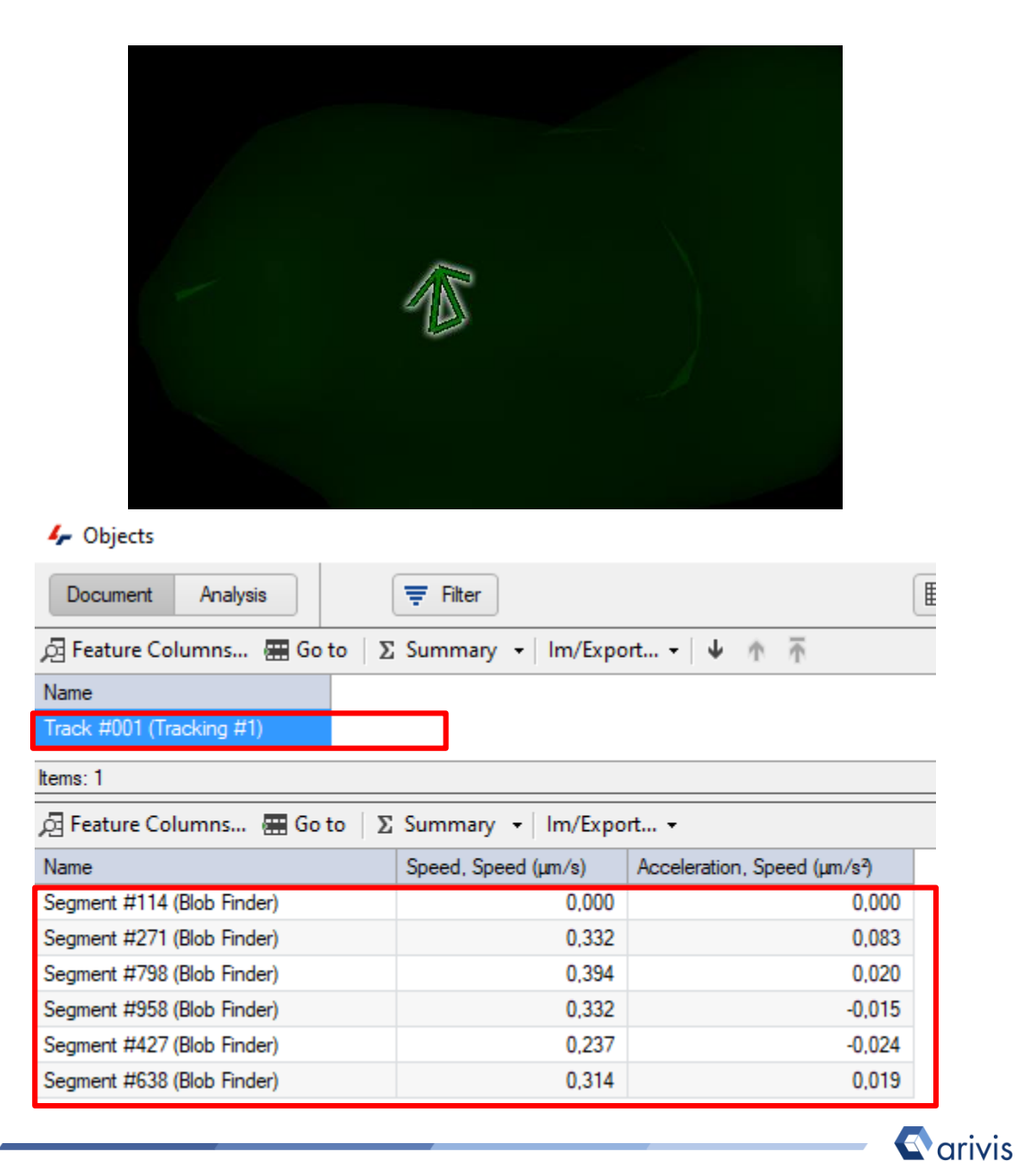

## 6. Editing tracks

**Step 6.1** The tracks can be modified. Open the track editor Irack Editor  $\times$ Ŧ E Single Split ⊶¢ Lineage See Free Spots •••• Linear ≿ Free 🚟 Go To | Active: Segment #114 (Blob Finder) 5 10 20 15 25 30 ^ Track #001 (Tracking #1): 1-6 The tracked objects belonging to the The tracks are listed on specific track are listed shown on the the left panel right panel

**Step 6.2** Click on the track.

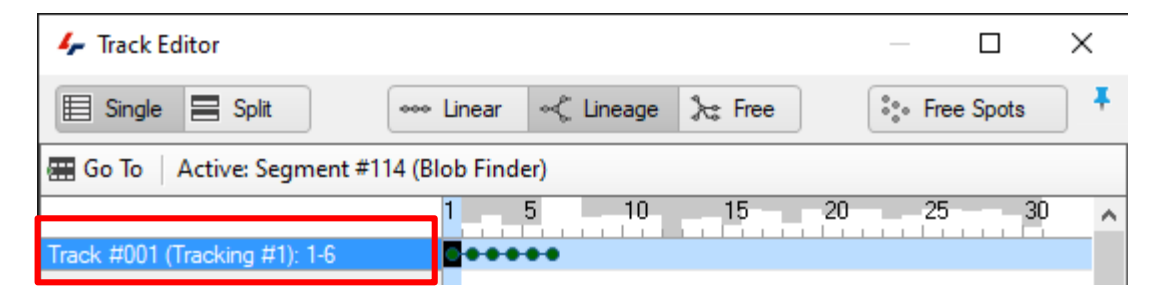

**Step 6.3** 

Select the time point and the segment to be edited. The related frame is shown in the viewing area. The track and the segment are highlithed.

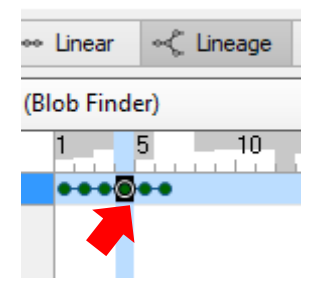

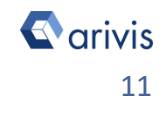

#### **Application Note** «Manual tracking on existing segments»

# **Application Flowchart:**

## 6. Editing tracks

#### **Step 6.4**

Right mouse click on the selected time point, a pop up menu is displayed.

The track can be splitted, merged with another one, the segments in the track path can also be deleted.

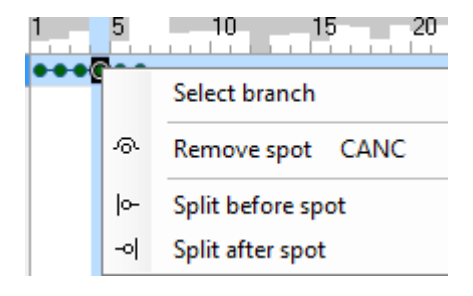

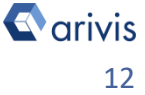

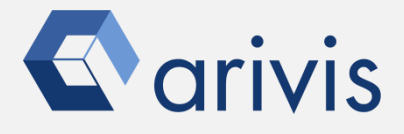

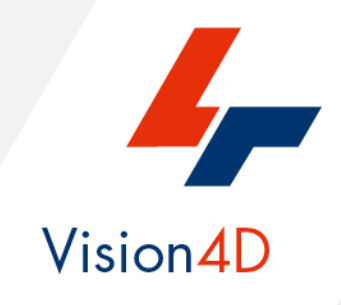

Contact the arivis application support to receive additional technical details about the topic described in the application note, or how to adapt the application workflow to your requirements.

"The quantitative analysis of the images represents the art of transforming a visual sensation into its schematic and discrete form allowing its univocal description, classification and mathematical and logical interpretation of its spatial and temporal components"

arivis AG, Am Kabutzenhof 21, 18057 Rostock, Germany

Email : support@arivis.com